Ga naar "opzoeken" en klik op "catalogus"

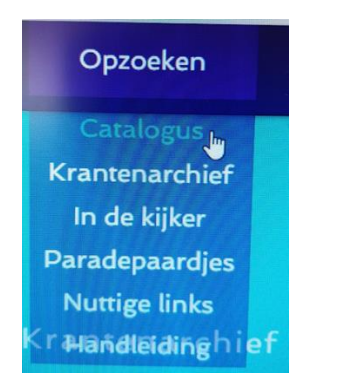

Als je op het woordje "uitleg" klikt dan krijg je uitleg over het verschil tussen eenvoudig en geavanceerd zoeken.

|           | Startscherm        | Nieuw      | Zoeken        |             |               | Cultuurbiblic | otheek N   | 1ijn gegevens: aanmelden |
|-----------|--------------------|------------|---------------|-------------|---------------|---------------|------------|--------------------------|
| V         | /ul hier uw zoekwo | orden in   |               |             | Zoek          | <u>G</u>      | eavanceero | 1                        |
|           |                    |            |               |             | [ <u>Uitl</u> | <u>eg]</u>    |            |                          |
| <u>EE</u> | NVOUDIG ZOEI       | <u>KEN</u> |               |             |               |               |            |                          |
| Pla       | aats hetgeen je    | wil zoeke  | n best tussei | n "aanhalin | gsteken       | s"            |            |                          |
| Vo        | orbeeld:"Het e     | i van oom  | trotter" en   | druk op "Er | nter"         | Enter 🕶       |            |                          |
|           | Startschei         | rm N       | lieuw Z       | Zoeken      |               |               | Cultuu     | rbib                     |
|           | "het ei van oo     | om trotter | 1             |             |               | Zoek          |            |                          |

### Resultaat:

| "het ei van oom trotter" Zoek Gear                                                                                                    | <u>/anceerd</u> |         |                                                      |
|----------------------------------------------------------------------------------------------------|-----------------|---------|------------------------------------------------------|
| Zoekresultaat (2)                                                                                                    |                 | Sorteer | op: relevantie                                       |
| Titel                                                                                                    | Uitgave         | envorm  | plaats                                               |
| <u>Het ei van oom Trotter</u> / <u>de Bel, Marc</u> ; <u>Bosschaert, Jan</u> (illustrator) -<br>Amsterdam/Hasselt : Clavis, 1996 22 cm, 7e druk, ill. 230p ISBN<br>9789077060223 | bo              | ek      | Sint-<br>Lodewijkscollege<br>!Jbib B63/8<br>aanwezig |
| Het ei van oom Trotter / <u>de Bel, Marc</u> ; <u>van Straaten, Harmen</u><br>(illustrator) - Amsterdam/Hasselt : Clavis, 2005 22 cm, 2e druk, ill.<br>264p ISBN 9789077060223   | bo              | ek      | Sint-<br>Lodewijkscollege<br>!Jbib B63/8<br>aanwezig |
| (2)                                                                                                    |                 |         |                                                      |

[Uitlea]

### GEAVANCEERD ZOEKEN (Onze voorkeur)

## Klik op "geavanceerd"

| cultuur<br>bibliotheek | Cultuurbibliotheek<br>Magdalenastraat 30<br>8200 Brugge<br>www.cultuurbibliotheek.be<br>info@cultuurbibliotheek.be |        |               | Onli       | ne Catal        | ogus   |
|------------------------|----------------------------------------------------------------------------------------------------|--------|---------------|------------|-----------------|--------|
| Startscherm            | Nieuw                                                                                                    | Zoeken |               | Cultuurbi  | bliotheek       | Mijn g |
| Vul hier uw zoekv      | voorden in                                                                                                    |        | Zoek          |            | <u>Geavance</u> | erd    |
|                        |                                                                                                    |        | [ <u>Uitl</u> | <u>eg]</u> |                 |        |
|                        |                                                                                                    |        |               |            |                 |        |

Klik op het klein zwart pijltje naast "Titel" en klik dan op "auteur" of op "trefwoord"

| Startscherr   | Nieuw Zoeken  | Cultuu            |
|---------------|---------------|-------------------|
|               |               |                   |
| Titel 🔹       | begint met 🔻  |                   |
| + zoekvoorwa  | arde          |                   |
| Beperk tot: n | nateriaal 🔹 🔹 |                   |
|               | jaar van-tot  |                   |
| Zoek Wis      |               |                   |
|               |               | [ <u>Uitleg</u> ] |

# Voorbeeld: Auteur

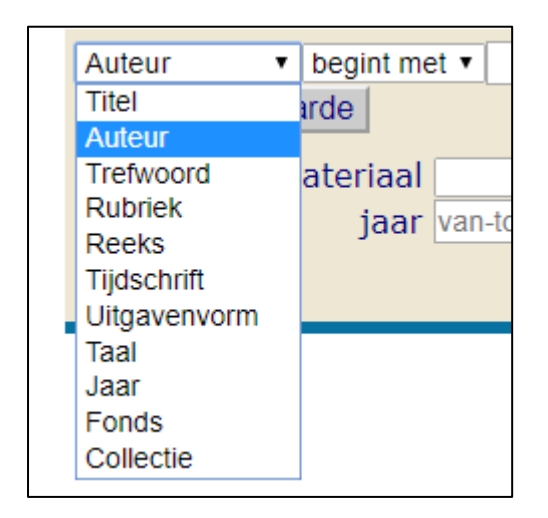

Opgelet bij auteur zoek je best op familienaam, voornaam

Bijvoorbeeld "Van Campenhout" en druk op enter

dan zal de computer voorbeelden geven waaruit je kan kiezen en klik dan op de gekozen naam

| Auteur                                 | ▼ begint met ▼ Van Campenhout, Herman                                     |
|----------------------------------------|---------------------------------------------------------------------------|
| + zoekvo                               | orwaarde                                                                  |
| Beperk to                              | ot: materiaal 🔹 🔹                                                         |
|                                        | jaar van-tot                                                              |
| Zoek W                                 | lis                                                                       |
|                                        | 8                                                                         |
| Van Campen<br>Van Campen<br>Van Campen | hout, Björn (1)<br>hout, Elisabeth (2)<br>hout, Frans (6)<br>hout, F. (1) |
|                                        | in ward in (w)                                                            |
| Van Campen<br>van Campen               | hout, Herman (41)<br>hout, Marijke (2)                                    |

Klik op "Van Campenhout, Herman" en klik daarna op "zoek"

| Auteur 🔹 begint met 🔹 Van Campenhout, Herman |
|----------------------------------------------|
| + zoekvoorwaarde                             |
|                                              |
| Beperk tot: materiaal                        |
| jaar van-tot                                 |
|                                              |
| Zoek Wis                                     |
|                                              |
|                                              |
| Van Campenhout, Björn (1)                    |
| Van Campenhout, Elisabeth (2)                |
| Van Campenhout, Frans (6)                    |
| Van Campenhout, F. (1)                       |
| Van Campenhout, Herman (41)                  |
| van Campenhout, Marijke (2)                  |
| Van Campenhout, Nico (5)                     |
| [Uitle                                       |

Wil je een lijst met alle jeugdboeken dan neem je best het trefwoord "Jeugdbibliotheek (college)"

| Trefwoord v bevat     | <ul> <li>Jeugdbibliotheek (college)</li> </ul> |
|-----------------------|------------------------------------------------|
| + zoekvoorwaarde      |                                                |
| Beperk tot: materiaal | •                                              |
| jaar                  | van-tot                                        |
| Zoek Wis              |                                                |
|                       | [ <u>Uitleg</u> ]                              |

## Voorbeeld: Trefwoord

Je kan ook op andere trefwoorden zoeken.

Kies een mogelijk trefwoord bijvoorbeeld "ADHD" en dan op "Enter"

| Enter 🕶 |
|---------|

| Trefwoord v begint met v ADHD<br>+ zoekvoorwaarde |   |
|---------------------------------------------------|---|
| Beperk tot: materiaal van-tot                     |   |
| ADHD (30)                                         | 8 |

Dan verschijnt het scherm hieronder en druk daarna op zoek

| Trefwoord v bevat v ADHD<br>+ zoekvoorwaarde |
|----------------------------------------------|
| Beperk tot: materiaal<br>jaar van-tot        |
| Zoek Wis                                     |
| 0                                            |
| ADHD (30)                                    |

Opgelet we hebben ook het trefwoord "ontwikkelingsstoornissen", "leerstoornissen" of "stoornissen".

Denk dus ook wat ruimer en probeer verschillende trefwoorden uit!!

| Trefwoord      | ✓ begint met ✓ ontwikkelingsstoornissen |
|----------------|-----------------------------------------|
| + zoekvoor     | waarde                                  |
| Beperk tot     | : materiaal 🗸 🗸                         |
|                | jaar van-tot                            |
| Zoek Wis       | ]                                       |
|                | 8                                       |
| ntwikkelingsst | coornissen (36)                         |

Succes met je zoektocht